# **EPAF Tutorial**

# **TABLE OF CONTENTS**

| Introduction                        | <u>Page 2</u>  |
|-------------------------------------|----------------|
| Definitions                         | <u>Page 3</u>  |
| Dates                               | <u>Page 4</u>  |
| Accessing EPAF through MY INFO      | <u>Page 5</u>  |
| Non work-study Student appointment  | <u>Page 8</u>  |
| Labor Distribution                  | <u>Page 13</u> |
| Routing Queue                       | <u>Page 15</u> |
| EPAF Originator Summary             | <u>Page 19</u> |
| EPAF Approver Summary               | <u>Page 20</u> |
| Default Routing Queue               | <u>Page 21</u> |
| EPAF Proxy                          | <u>Page 23</u> |
| Activate termed employee in PEAEMPL | <u>Page 25</u> |
| Frequently Asked Questions          | <u>Page 27</u> |

## **EPAF TUTORIAL**

## **Introduction:**

- ➤ What is EPAF?
  - EPAF is an acronym for Electronic Personnel Action Form.
- ➢ How do I access EPAF?
  - With the appropriate security setup, EPAF can be accessed by clicking MYINFO from the MSU home web page at <u>http://www.montana.edu/</u>
- ➢ What can I do with EPAF?

EPAF must be used to appoint the following Employee types:

- <u>Student employee (non workstudy)</u>
- <u>Short Term(temp/hourly) Appointment</u>
- Graduate Assistants
- <u>Classified Employees including temporary (fixed term)</u> <u>appointments</u>
- Professional Hourly Appointments

EPAF must also be used for the following personnel actions:

- Terminate employees
- Future labor distribution funding changes
- Reactivate employees who were termed in PEAEMPL

## DEFINITIONS

GID: General ID - Assigned by Banner to identify a unique person or entity instead of the Social Security Number.

AY: Academic Year (August - May) FY: Fiscal Year (July- June)

POSITION: Number assigned to a specific department and/ or job type used to allocate a budget for jobs. A position number consists of a prefix followed by 4 digits. Certain job types have only one position number for each position other job types have "pooled positions". A position number exists independently of the person holding that position.

POOLED POSITION: Position that can have more than one individual attached to the same number.

Each department has a unique 4-digit number preceded by a prefix. (Used for students, graduate assistants, temp hourly employees and adjunct faculty)

POSITION PREFIX: Identifies the campus and type of position: 1<sup>st</sup> digit identifies the campus. Each EPAF category description includes the prefix For example:

- Student Job -1 credits or more required 4S posn S1 suffix
- Classified Salaried (4M Position) 00 Suffix

JOB NUMBER: A position that has been assigned to an employee.

JOB SUFFIX: Further identifies the job. Most nonstudent jobs have a suffix of 00;

S1, S2...- Non Work-study Students

00, 01...- Work-Study Students

00, 01...- Short Term hourly employees

The suffix is also used to create a unique active job for a student who may have two pay-rates within the same pooled position during the same pay period. Example 4S6635- S1 could be used for a rate of 8.00/hr and 4S6635-S2 for 8.50/hr.

LABOR DISTRIBUTION: Funding source for the salary on a job.

Consists of COA =1 (chart of accounts) and Index and Account code which defaults to FOAPAL= fund, org, account, program, activity, location Non work-study students- use acct 61225 Temp hourly use 61224 See link below for frequently used payroll account codes http://www.montana.edu/hr/Payroll/Frequently Used Account Codes.doc

EPAF RECIPE: Quick reference for each EPAF category with specific instructions on data to be entered. Go here for EPAF recipes: <u>http://www.montana.edu/hr/EPAF.htm</u>

### DATES

QUERY DATE: Determines which records you will find when searching EPAF. You will find all records with an effective date equal to or greater than the date entered. You can widen or narrow the results of a search with this date. With new EPAFS the query date will also default as the effective date on the job and labor distribution records.

EFFECTIVE DATE: This 'drives' the job record in BANNER. The effective date is the date the job record is recognized by Banner.

Example: Student begins 8-15-07. Effective date entered as 08/15/2007 for active record) and 05/31/2007 for terminated record or prior date if known.

BEGIN DATE: For new hires and employees being assigned that job # for the first time, this is the same as the effective date Once assigned to that employee the begin date doesn't change.

Example: Student is assigned job number 4S6635 - S1 effective 08/01/2005 and terminates 05/31/2006. The student is hired into the department AY2007. You would use the same job number, but the begin date does not change. The effective date changes to reflect the new record.

Electronic Personnel Action Forms are accessed through MYINFO at <u>www.montana.edu</u> and selecting MYINFO or go to <u>https://atlas.montana.edu:9000/</u>

| Welcome to the MSU-Bozeman campus                                                                                              |                                     |
|----------------------------------------------------------------------------------------------------|-------------------------------------|
| You will need to use at least Netscape 4.0.7 or Internet Explorer 5.x to browse this web.                                      |                                     |
| Please do not use Internet Explorer ver. 7 with Banner until further notice.<br>You must have cookies enabled on your browser. |                                     |
| Enter Secure Area                                                                                                    |                                     |
| Apply for Admission                                                                                                    |                                     |
| General Financial Aid                                                                                                    |                                     |
| Campus Directory                                                                                                    |                                     |
| Class Schedule                                                                                                    |                                     |
| CORE Classes                                                                                                    |                                     |
| Spring 2007 Registration/Advising Information                                                                                  |                                     |
| Fall 2007 Registration/Advising Information                                                                                    |                                     |
| Registration Timetable                                                                                                    |                                     |
| Course Catalog                                                                                                    |                                     |
| Transfer Equivalencies                                                                                                    |                                     |
| Frequently Asked Questions                                                                                                    |                                     |
| RELEASE: 7.3                                                                                                    | powered by<br>SUNGARD' HIGHER EDUC/ |

## Select Enter Secure Area and login:

| User Login                                                                                                    |
|----------------------------------------------------------------------------------------------------|
|                                                                                                    |
| Please enter your User Identification Number (ID) and your personal identification number (PIN). Your ID may be either your Social Security Number (without any dashes) or your Student/Employee ID with a preceeding dash (-ID). Your initial PIN is your birthdate entered as 6 digits MMDDYY or the last 6 digits of your Student/Employee ID. Change your PIN at your earliest convenience to protect your privacy and student records. To change your PIN, select Personal Information Menu. You have 5 tries to Login correctly. If unsuccessful, your PIN will be disabled. You must contact the Registrar's Office (employees should contact the Personnel and Payroll Office) to re-activate your PIN.                                                                                                    |
| When you are finished, please Exit and close your browser to protect your privacy.                                                                                                    |
| IMPORTANT INFORMATION: If you have forgotten your PIN, please enter your User ID and select the Forgot PIN button.                                                                                                    |
| Students who require assistance may contact the Registrar's office, 994-6650. The Registrar staff is available to assist students with registration during regular business hours.                                                                                                    |
| User TD                                                                                                    |
|                                                                                                    |
|                                                                                                    |
| Login Forgot PIN?                                                                                                    |
|                                                                                                    |
| RELEASE: 7.3 powered by SUNGARD HIGHER EDUCATION                                                                                                    |
|                                                                                                    |
|                                                                                                    |
|                                                                                                    |
|                                                                                                    |
|                                                                                                    |
|                                                                                                    |
|                                                                                                    |
|                                                                                                    |
| Personal Information Student Services Financial Aid Employee Services Communications                                                                                                    |
| Personal Information Student Services Financial Aid Employee Services Communications                                                                                                    |
| Personal Information Student Services Financial Aid Employee Services Communications SITE MAP HELP EXIT                                                                                                    |
| Personal Information         Student Services         Financial Aid         Employee Services         Communications           SITE MAP         HELP         EXIT           Welcome, Max A. Thompson, to the Montana State University - Bozeman Information System! Last web access on Jun 13, 2007 at 04:42         pm                                                                                                    |
| Personal Information         Student Services         Financial Aid         Employee Services         Communications           SITE MAP         HELP         EXIT           Welcome, Max A. Thompson, to the Montana State University - Bozeman Information System! Last web access on Jun 13, 2007 at 04:42 pm           Attention:         Have you been to MyMSU Portal recently? Remember, you may receive personal announcement there anytime; it's recommended you visit at least twice a week. Log in and check out What's New in MyMSU!                                                                                                    |
| Personal Information         Student Services         Financial Aid         Employee Services         Communications           STTE MAP         HELP         EXIT           Welcome, Max A. Thompson, to the Montana State University - Bozeman Information System! Last web access on Jun 13, 2007 at 04:42 pm           Attention: Have you been to MyMSU Portal recently? Remember, you may receive personal announcement there anytime; it's recommended you visit at least twice a week. Log in and check out What's New in MyMSU!                                                                                                    |
| Personal Information         Student Services         Financial Aid         Employee Services         Communications           STTE MAP         HELP         EXIT           Welcome, Max A. Thompson, to the Montana State University - Bozeman Information System! Last web access on Jun 13, 2007 at 04:42 pm           Attention:         Have you been to MyMSU Portal recently? Remember, you may receive personal announcement there anytime; it's recommended you visit at least twice a week. Log in and check out What's New in MyMSU!           Announcing MyMSU Portal         Exercise                                                                                                    |
| Personal Information         Student Services         Financial AM         Employee Services         Communications           STTE MAP         HELP         EXIT           Welcome, Max A. Thompson, to the Montana State University - Bozeman Information System! Last web access on Jun 13, 2007 at 04:42 pm           Attention: Have you been to MyMSU Portal recently? Remember, you may receive personal announcement there anytime; it's recommended you visit at least twice a week. Log in and check out What's New in MyMSU!           Announcing MyMSU Portal           Check here for vital information about the enhanced Web Communications a info collaboration services for Budents, Faculty and Baff                                                                                                    |
| Personal Information         Student Services         Financial AM         Employee Services         Communications           STTE MAP         HELP         EXIT           Welcome, Max A. Thompson, to the Montana State University - Bozeman Information System! Last web access on Jun 13, 2007 at 04:42 pm           Attention:         Have you been to MyMSU Portal recently? Remember, you may receive personal announcement there anytime; it's recommended you visit at least twice a week. Log in and check out What's New in MyMSU!           Announcing MyMSU Portal         Communications a inf collaboration services for Students, Faculty and Staff           Personal Information         Yea you elderast(e), phore number(s), e-mail address(es); Charge your                                                                                                    |
| Personal Information         Student Services         Financial AM         Employee Services         Communications           STTE MAP         HELP         EXIT           Welcome, Max A. Thompson, to the Montana State University - Bozeman Information System! Last web access on Jun 13, 2007 at 04:42 pm           Attention: Have you been to MyMSU Portal recently? Remember, you may receive personal announcement there anytime; it's recommended you visit at least twice a week. Log in and check out What's New in MyMSU!           Announcing MyMSU Portal           Check here for vital information about the enhanced Web Communications a ind collaboration services for Students. Faculty and Staff           Personal Information           View your address(es): phone number(s), e-mail address(es): Change your                                                                                                    |
| Personal Information       Student Services       Financial Aid       Employee Services       Communications         STTE MAP       HELP       EXIT         Welcome, Max A. Thompson, to the Montana State University - Bozeman Information System! Last web access on Jun 13, 2007 at 04:42 pm         Attention:       Have you been to MyMSU Portal recently? Remember, you may receive personal announcement there anytime; it's recommended you visit at least twice a week. Log in and check out What's New in MyMSU!         Announcing MyMSU Portal       Communications are colleboration services for Budents, Feicelty and Blaff         Personal Information       Versonal Information         Versonal Information       Student Services                                                                                                    |
| Personal Information       Student Services       Financial Aid       Employee Services       Communications         STIE MAP       HELP       EXIT         Weckome, Max A. Thompson, to the Montana State University - Bozeman Information System! Last web access on Jun 13, 2007 at 04:42         pm         Attention:       Have you been to MyMSU Portal recently? Remember, you may receive personal announcement there anytime; it's recommended you visit at least twice a week. Log in and check out What's New in MyMSU!         Announcing MyMSU Portal       Check have for util information about the enhanced Web Communications a unit collaboration services for Students, Faculty and Staff         Personal Information       Student Services         Student Services       Apply for Admission, Register, View your academic records. View your Web # # Semmary / Attendance Confermation / Pay via Web                                                                                                    |
| Personal Information       Student Services       Financial AM       Employee Services       Communications         STTE MAP       HELP       EXIT         Weckcome, Max A. Thompson, to the Montana State University - Bozeman Information System! Last web access on Jun 13, 2007 at 04:42         pm         Attention: Have you been to MyMSU Portal recently? Remember, you may receive personal announcement there anytime; it's recommended you visit at least twice a week. Log in and check out What's New in MyMSU!         Announcing MyMSU Portal         Check here for vital information about the enhanced Web Communications a inf collaboration services for Budents, Faculty and Staff         Personal Information         View your address(es), phone number(s), e-mail address(es): Change your PSK.         Student Services         Apply for Admission, Register, View your academic records. Your your Web 5 if Summary / Attendence Confermation / Pay via Web         Electronic Billing and Payment.                                                                                                    |
| Personal Information       Student Services       Financial AM       Employee Services       Communications         STIE MAP       HELP       DAT         Weckcome, Max A. Thompson, to the Montana State University - Bozeman Information System! Last web access on Jun 13, 2007 at 04:42       pm         Attention:       Have you been to MyMSU Portal recently? Remember, you may receive personal announcement there anytime; it's recommended you visit at least twice a week. Log in and check out What's New in MyMSU!         Announcing MyMSU Portal       Communications is abut the enhanced Web Communications is ind collaboration services for Budents. Faculty and Balf         Personal Information       New your Minesc(s), e-mail address(es); Change your PEX.         Student Services       Apply for Admission. Register, View your academic records. View your Web E if Summary / Attendance Confermation / Pay vie Web         Apply for Admission. Register, View your academic records. View your Web E if Summary / Attendance Confermation / Pay view Web         Electronic Biling and Payment         Review your main recent Bathemin Biling Batement vie Quid/Pay, make a Ba ymmant on Account, Satup an Authorized Payer.         Prancial Ad                                                                                                    |
| Personal Information       Student Services       Financial Add       Employee Services       Communications         STIE MAP       HELP       EXIT         Welcome, Max A. Thompson, to the Montana State University - Bozeman Information System! Last web access on Jun 13, 2007 at 04:42       pm         Attention:       Have you been to MyMSU Portal recently? Remember, you may receive personal announcement there anytime; it's recommended you visit at least twice a week. Log in and check out What's New in MyMSU!         Announcing MyMSU Portal       Communications as ind cellaboration about the enhanced Web Communications as ind cellaboration services for Budeets. Faculty and Buff         Personal Information       May the enhanced web Communications as ind cellaboration services for Budeets. Faculty and Buff         Presonal Information       Register. View your accedemic records. View your PDR.         Student Services       May for Admission, Register, New your accedemic records. View your Web # differentiation service Response / Pervice Web         Review your mast recent Electronic Billing Batement via Quilding, make a Pe your end Account. Eating an Authorized Payer.         Parisonal Add         Year your mast recent Electronic Billing Batement via Quilding, make a Pe your word and express and payments.         Pay your mast recent Electronic Billing Batement via Quilding, make a Pe your word in express and payments.         Pay your mast recent Electronic Billing Batement via Quilding, make a Pe your word your word and payment.                                                                                                    |
| Personal Information Student Services Financial Add Employee Services Communications  STE MAP HELP EXIT  Welcome, Max A. Thompson, to the Montana State University - Bozeman Information System! Last web access on Jun 13, 2007 at 04:42 pm  Attention: Have you been to MyMSU Portal recently? Remember, you may receive personal announcement there anytime; it's recommended you visit at kast twice a week. Log in and check out What's New in MyMSU!  Announcing MyMSU Portal Code have for stati information about the anhanced Web Communications a inf collaboration services for Students, Faculty and State Personal Information Wes your address(es); phone number(s), e-mail address(es); Change your Fix.  Student Services Apple for Administron, Register, Wes your academic records. View your Web 5 if Statemary / Attendance Confermation / Fay vis Web Electronic Biling and Payment Review Internet Telestonic Biling Batemark via Quidity, make a fig (prend tion requirements; View charges and payments Employee Services                                                                                                    |
| Personal Enformation Student Services Financial Add Employee Services Communications STIT MAP HELP EXIT Welcome, Max A. Thompson, to the Montana State University - Bozeman Information System! Last web access on Jun 13, 2007 at 04:42 pm Attention: Have you been to MyMSU Portal recently? Remember, you may receive personal announcement there anytime; it's recommended you visit at least twice a week. Log in and check out What's New in MyMSU Announcing MyMSU Portal Cate have for stati information about the enhanced Web Communications a red cellaboration services for Budents, Faculty and Stat Personal Information Way for Administry, Two your exademic records. You you Web # # Semmary / Attendence Conferences / Pay via Web Extension Student Services Apply for Administry, Two your exademic records. You you Web # # Semmary / Attendence Conferences / Pay via Web Extension Financial Ad New your intervent Extension State prove Financial Ad asseds ; View doors "whatien requirements; View charges and payments Employee Services You your interve history or biances, pipe information, pay stubs and more. "Proportion for the services information, the pipe financial Ad asseds ; View doors "whatien requirements; View charges and payments Employee Services You your interve history or biances, pipe information, pay stubs and more. "Proportion"                                                                                                    |
| Personal Information         Student Services         Financial Add         Imployee Services         Communications           Welcome, Max A. Thompson, to the Montana State University - Bozeman Information System! Last web access on Jun 13, 2007 at 04:42 pm         Attention: Have you been to MyMSU Portal recently? Remember, you may receive personal announcement there anytime; it's recommended you visit at least twice a week. Log in and check out What's New in MyMSU!           Announcing MyMSU Portal         Communications a of cellaboration services for Students, Faculty and Stat!           Check here first wells information about the enhanced Web Communications a of cellaboration services for Students, Faculty and Stat!           Personal Information           Very self-Mess(a), phone number(s), e-mail address(a); Change your FR.           Student Services           Apply Ser Admessor, Register, Very your academic records. Your your web & il Stempsory / Attendence Conferentian (Pay via Web Electronic Billing and Payment).           Prancial Ad           Your prime Interview Distribution, pay stude and primerits in requirements; View changes and payments:           Primerial Ad Awards: Accept your State and your sendence, requirements; View changes and payments:           Primerial Ad Awards: Accept your State and you web at information, pay stude and more, "Taxonic Payments:           Primerial Ad Awards: Accept your State and your sendence, requirements; View changes and payments:           Primerial Ad Awards: Accept your State and more, "Taxoning pay stude and more, "Taxoning pay stude and more, "T                                                                                                    |
| Personal Information       Student Services       Financial Add       Employee Services       Communications         STIE MAP       HELP       Extr         Welcome, Max A. Thompson, to the Montana State University - Bozeman Information System! Last web access on Jun 13, 2007 at 04:42         pm         Attention:       Have you been to MyMSU Portal recently? Remember, you may receive personal announcement there anytime; it's recommended you visit at least twice a week. Log in and check out What's New in MyMSU!         Announcing MyMSU Portal         Catck here for vital information about the enhanced Web Communications a ind collaboration services for Students, Faculty and Stat?         Personal Information         Varia professional and check out What's New in MyMSU!         Data here for vital information about the enhanced Web Communications a ind collaboration services for Students, Faculty and Stat?         Personal Information         Varia professional         Market Reviews         Apply for Admission, Register, Ven your scademic records. Very your Web B # Summary / Attendence Conferentson / Pay via Web         Externo: Billing and Spreect         Primeral Add         New your financial and Awards. Accept your Financial Add asseds 1 year doors.         Primeral Add         New your Financial Add Awards. Accept your Subb and more.         "Memory Embandia Information, pay stubs and more."         "Memo                                                                                                    |
| Personal Information       Student Services       Huancial Ad       Employee Services       Communications         Stite MAP       HELP       Exit         Medicame       Max       A. Thompson, to the Montana State University - Bozeman Information System! Last web access on Jun 13, 2007 at 04:42         Prin       Attention:       Have you been to MyMSU Portal recently? Remember, you may receive personal announcement there anytime; it's recommended you visit at least truice a week. Log in and check out What's New in MyMSU!         Anouncing MyMSU Portal       Communications at and the anhanced the Communications at inf collaboration services for Students, Faculty and Stat         Max       Student Services       May for Admission, Register, Very pare academic records. Very pare Web 5 if Sommery / Attendence Conferention / Pay via Web         Student Services       May for Admission, Register, Very pare academic records. Very pare Web 5 if Sommery / Attendence Conferention / Pay via Web         Student Services       May for Admission, Register, Very pare academic records. Very pare Web 5 if Sommery / Attendence Conferention / Pay via Web         Extension       May for Admission, Register, Very pare academic records. Very pare Web 5 if Sommery / Attendence Conferention / Pay via Web         Extension       May for Admission, Register, Very pare academic records. Very pare Web 5 if Sommery / Attendence Conferention / Pay via Web         Communication       May for Admission, Register, Accept your Financial Add awards 1 Very dawards at a granter on Action Register, Pay                                                                                                    |
| Control         Statest Services         Fasacial Add         Employee Services         Communications           Attention:         Have you been to MyMSU Portal recently? Remember, you may receive personal announcement there anytime; it's recommended you visit at least twice a week. Log in and check out What's New in MyMSU.           Attention:         Have you been to MyMSU Portal recently? Remember, you may receive personal announcement there anytime; it's recommended you visit at least twice a week. Log in and check out What's New in MyMSU.           Announce MyMSU Portal         Mathematics and the anhanced Web Communications a ind collaboration services for Budents, Faculty and Bust           Prisonal Tormation         May use address(e), phone number(s), e-mail address(e): Change your Pits.           Statent Services         Mathematics Againet, View your scademic records. View yeer Web 5 al Semmer / Attendence Conferences / Pay view Web           May use refinencial Mathematics Againet, view yeer Web 5 al Semmer / Attendence Conferences / Pay view Web         Mathematics Againet, View yeer Web 5 al Semmer / Attendence Conferences / Pay view Web           May use refinencial Mathematics Againet, view yeer Web 5 al Semmer / Attendence Conferences / Pay view Web         Mathematics Againet, View yeer Web 5 al Semmer / Attendence Conferences / Pay view Web           May use refinencial Mathematics Againet, view yeer Web 5 al Semmer / Attendence Conferences / Pay view Web         Mathematics Againet, View yeer Web 5 al Semmer / Attendence Conferences / Pay view Web           May use refinencial Matemeter / Pay view at dadeweeter / View dates / Pay vi                                                                                                    |
| Personal Information Student Services Reancial AM Employee Services Communications  STEE MAP HELP EXIT  Account, Max A. Thompson, to the Montana State University - Bozeman Information System! Last web access on Jun 13, 2007 at 04:42 pm  Actention: Have you been to MyMGU Portal recently? Remember, you may receive personal announcement there anytime; it's recommended you visit at least twice a week. Log in and check out What's New in MyMGU  Announcing MyMSU Portal  Check new relate Information about the enhanced Web Communications ; of cellaboration services for Budents, Fearly and Bad  Account formation  Mere por indefendation about the enhanced Web Communications ; of cellaboration services for Budents, Fearly and Bad  Account Services  Mere por indefendation; how your yeak and the services in MyMSU  Mere por indefendation; Billing Badaement via Quidity, make a by street on Account, Batup an Automated Payse  Account Services  Mere provide Services  Mere provide Reaction Billing Badaement via Quidity, make a by street on Account, Batup an Automated Payse  Employee Services  Mere provide Reaction Billing Badaement via Quidity, make a by street on Account, Batup an Automated Payse  Employee Services  Mere for Habrin Counter Billing Badaement via Quidity, make a by street on Account, Batup an Automated Payse  Employee Services  Mere for Habrin Counter Billing Badaement via Quidity, make a by street on Account, Batup an Automated Payse  Employee Services  Mere for Habrin Counter Billing Badaement via Quidity, make a by street on Account, Batup an Automated Payse  Employee Services  Mere for Habrin Counter Automate Billing  Mere for Habrin Counter Billing Badaement via Quidity, make a by street on Account, Batup an Automated Payse  Employee Services  Mere for Habrin Counter Automate Billing  Mere for Habrin Counter Automate Billing  Mere for Habrin Counter Billing  Mere for Habrin Counter Billing  Mere for Habrin Counter Billing  Mere for Habrin Counter Billing  Mere for Habrin Counter Billing  Mere for Habrin Count |

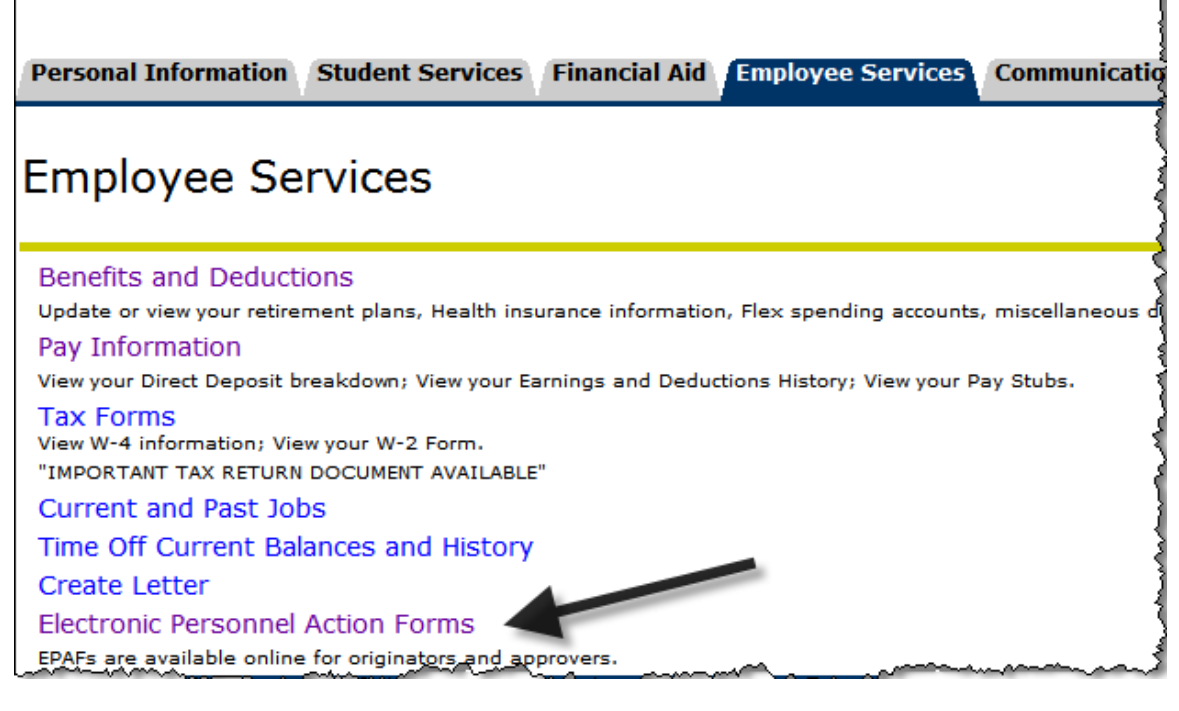

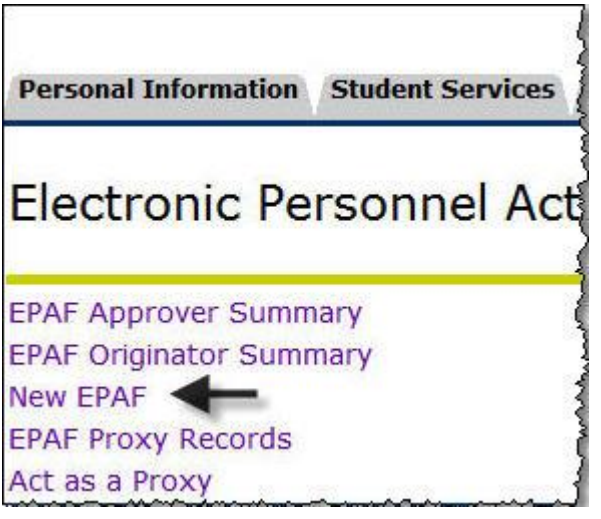

This tutorial was designed to provide guidance on EPAF navigation. We will be appointing a student who is not work study funded. Please read the instructions on each page of the online EPAF or refer to the EPAF recipe tables (link above) for guidance on specific appointment types.

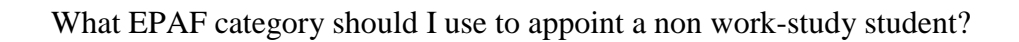

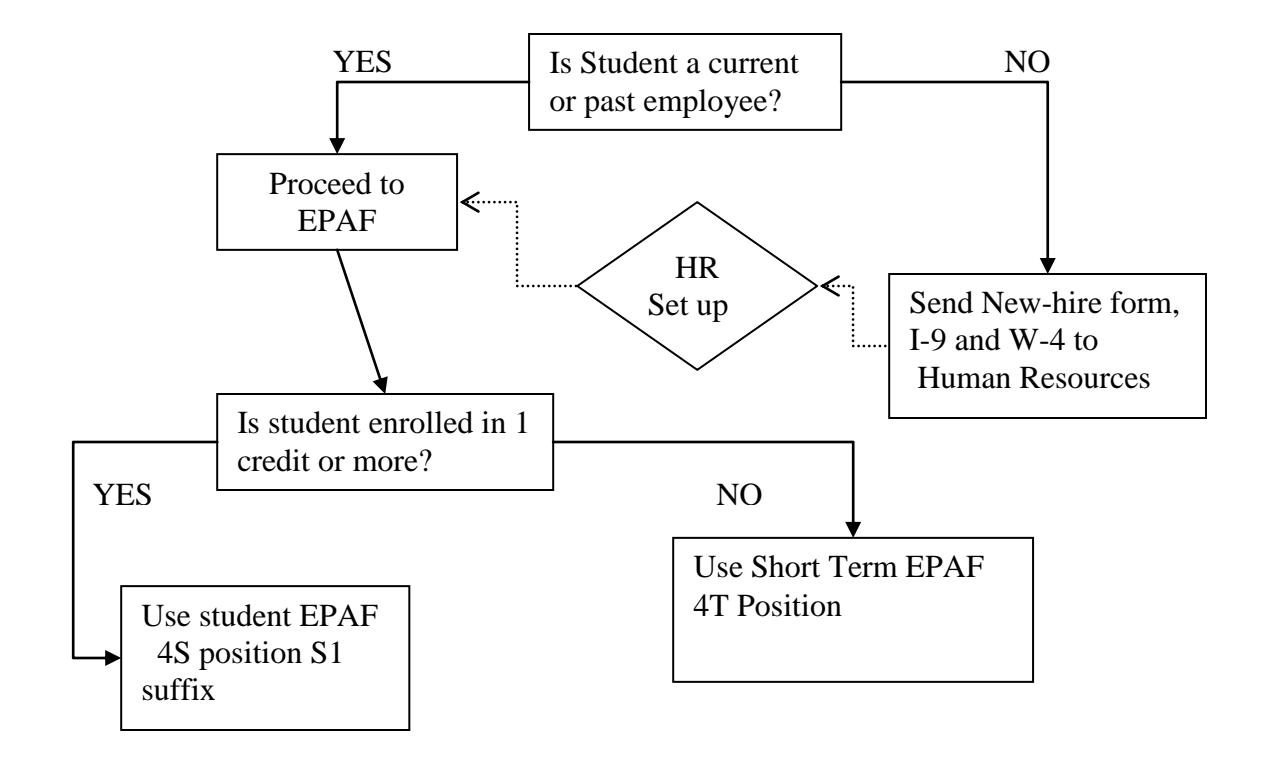

# New EPAF Person Selection

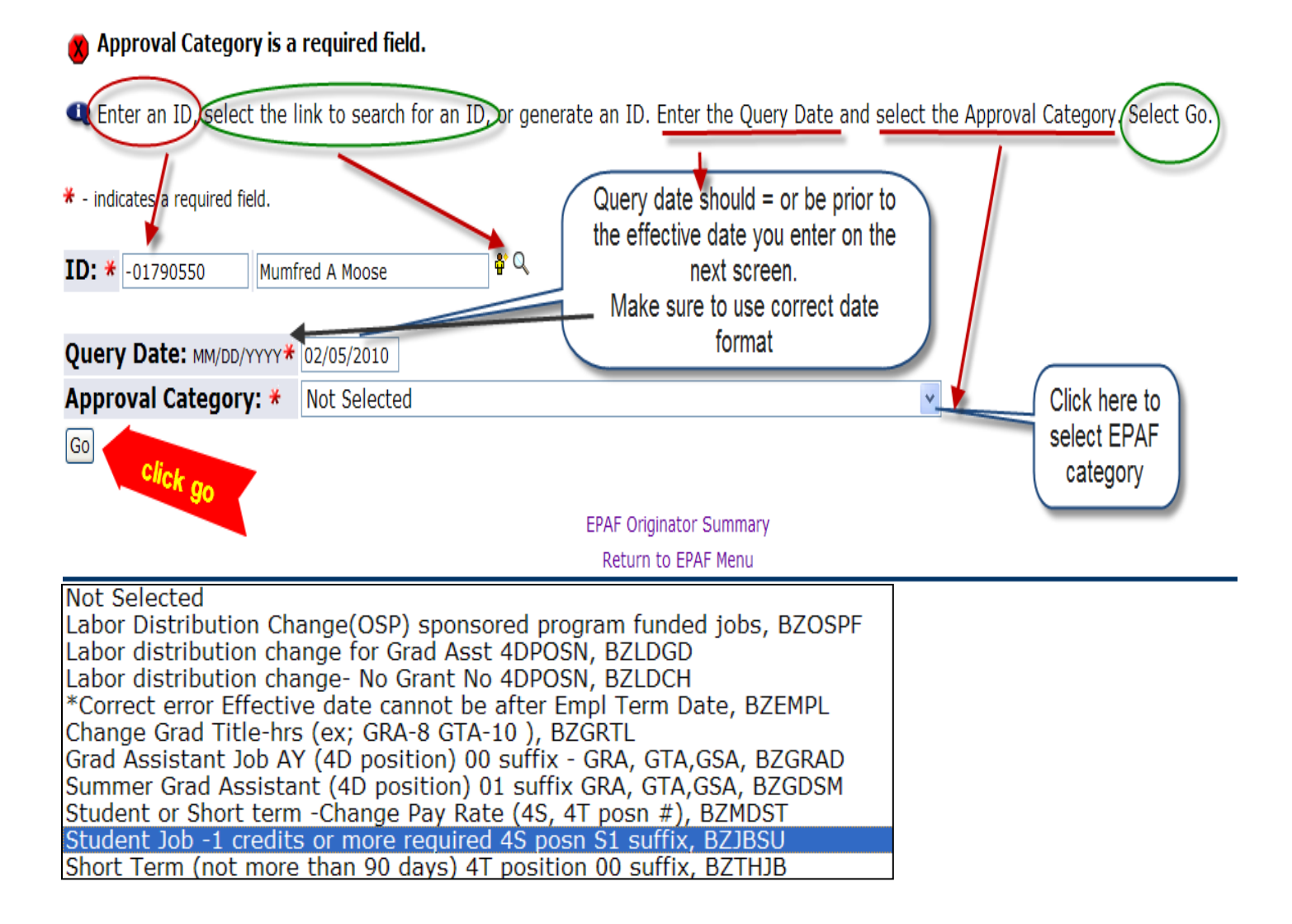

For student jobs, suffix numbers are used to identify regular student employees versus work-study students. S # (beginning with S1) is used to identify non work-study positions and 0# (00 or 01) is used to identify work-study positions.

Suffix numbers are also used to identify two unique jobs with the same position number.

Example: Mumfred has position 4S6635 with an S1 suffix which tells us he has a non-work study job with HR/P&P. If HR/P&P decided to hire Mumfred for a secondary job at a different rate during the same appointment period we would assign 4S6635 with an S2 suffix.

If Mumfred had 4S position with a 00 or 01 suffix we know we cannot use that position for a non work-study student appointment

# New EPAF Job Selection

|         | Select a<br>Select ti<br>Enter th<br>Select G | job by clickin<br>he "New Job" n<br>e suffix (non-1<br>io. | g the bu<br>row and<br>workstud | itton in the "Select" colu<br>use the search function<br>dy student = S1, other = | mn ( <u>Click "All Jobs" to see</u><br>or enter the position numl<br>00) | e inactive iobs<br>ber | s) <u>OR</u> | )                 |        |             |
|---------|-----------------------------------------------|------------------------------------------------------------|---------------------------------|-----------------------------------------------------------------------------------|--------------------------------------------------------------------------|------------------------|--------------|-------------------|--------|-------------|
| ID:     |                                               | Mumfre                                                     | ed A Mo                         | ose, -01790550                                                                    |                                                                          |                        |              |                   |        |             |
| Query   | Date:<br>val Cater                            | Feb 05                                                     | , 2010<br>t iob -4              | S poor S1 ouf B71BSU                                                              | "Tab" or 'Enter                                                          | r' after typing        | ; in Positic | n                 |        |             |
| Job dei | tail *dat                                     | te format- n                                               | nm/dd                           | /yyyy *do not use \$                                                              | or ,, STADJB                                                             |                        |              |                   |        |             |
|         |                                               |                                                            | •                               |                                                                                   |                                                                          |                        |              |                   |        |             |
| Search  | Туре                                          | Position                                                   | Suffix                          | Title                                                                             | Time Sheet<br>Organization                                               | Start<br>Date          | End<br>Date  | Last Paid<br>Date | Status | Select      |
| Search  | Type<br>New<br>Job                            | Position                                                   | Suffix                          | Title<br>STU - Personnel &<br>Payroll                                             | Time Sheet<br>Organization<br>432300, Human<br>Resources                 | Start<br>Date          | End<br>Date  | Last Paid<br>Date | Status | Select<br>③ |
| Search  | Type<br>New<br>Job<br>re are no               | Position<br>4S6635                                         | Suffix<br>S1                    | Title<br>STU - Personnel &<br>Payroll<br>the Query Date.                          | Time Sheet<br>Organization<br>432300, Human<br>Resources                 | Start<br>Date          | End<br>Date  | Last Paid<br>Date | Status | Select<br>③ |

If you don't know the position number you may use the search feature.

| Job det | ail *dai   |
|---------|------------|
| Search  | Type       |
|         | New<br>Job |

|                         |                                    |                           | Communications                                |
|-------------------------|------------------------------------|---------------------------|-----------------------------------------------|
| Now Pocition            | Selection                          |                           |                                               |
| New FUSICION.           | Selection                          |                           |                                               |
| 💶 Enter search criteria | a and select Go. Then select t     | he link under Position to | select it.                                    |
|                         |                                    |                           |                                               |
| Search Criteria         |                                    |                           |                                               |
| Position Number:        |                                    |                           | Hint* type in the first                       |
| Employee Class:         | All<br>1H, Student Labor/Work Stu  | dy 🔽                      | digit of the home org<br>for a quicker search |
| COA:                    | All<br>1. Montana State University |                           |                                               |
| Budget Organization:    | 432201, Parking Facility           |                           |                                               |
|                         | 432300, Personnel & Payroll        | Services                  |                                               |
| Go                      |                                    |                           |                                               |
|                         |                                    | Return                    | to EPAF Menu                                  |

Personal Information Student Services Financial Aid Employee Services Communications

RETURN TO EMPLOYEE MENU SITE MAP HELP EXIT

## **New Position Selection**

Enter search criteria and select Go. Then select the link under Position to select it.

| Search Cr  | iteria                |                         |                                 |            |                                         |              |          |
|------------|-----------------------|-------------------------|---------------------------------|------------|-----------------------------------------|--------------|----------|
| Position N | lumber:               | 1                       |                                 |            |                                         |              |          |
| Employee   | Class:                | All<br>1H, Student Labo | r/Work Study                    |            |                                         |              |          |
| COA:       |                       | All<br>1, Montana State | University                      |            |                                         |              |          |
| Budget O   | rganization:          | All                     | fice                            |            |                                         |              |          |
| Go         |                       | position<br>number t    | 0                               |            |                                         |              |          |
| Search Re  | esults                | select                  |                                 |            |                                         |              |          |
| A Positio  | n ∆ Title<br>⊽        |                         | ▲ Employee Class<br>▼           | A COA<br>▼ | ▲ Budget Organization<br>▼              | Begin Date   | End Date |
| 4S6632     | Student               |                         | 1H, Student Labor/Work<br>Study | 1          | 432300, Personnel & Payroll<br>Services | Jul 01, 1998 |          |
| 4\$6635    | STU - Pers<br>Payroll | onnel &                 | 1H, Student Labor/Work<br>Study | 1          | 432300, Personnel & Payroll<br>Services | Jul 01, 1998 |          |

Return to EPAF Menu

For student jobs, suffix numbers are used to identify regular student employees versus work-study students. S # (beginning with S1) is used to identify non work-study positions and 0# (00 or 01) is used to identify work-study positions.

Suffix numbers are also used to identify two unique jobs with the same position number.

Example: Mumfred has position 4S6635 with an S1 suffix which tells us he has a non-work study job with HR/P&P. If HR/P&P decided to hire Mumfred for a secondary job at a different rate during the same appointment period we would assign 4S6635 with an S2 suffix.

If Mumfred had 4S position with a 00 or 01 suffix we know we cannot use that position for a non work-study student appointment

## Please read instructions for each section on the EPAF Job detail \*date format- mm/dd/yyyy \*do not use \$ or ,, 4S6635-S1 STU - Personnel & Payroll

- 🔍 Instructions:
  - 1. Enter Job begin date. This should be the same as the "Current Value" or if no "Current Value" the same as the Effective Date
  - 2. Enter Job Effective Date. This is the date of job change or addition (for Student jobs it is the 1st day of the pay period)
  - 3. Select Contract Type "Primary" or "Secondary" (1st or only job is "Primary", all other jobs are "Secondary")
  - 4. Enter Regular Rate. This is the hourly wage
  - 5. Enter Title. Non-student temp hourly jobs must match the classification chart
  - 6. Enter Timesheet Orgn. This is the org number where the timesheet/card is delivered for this job
  - 7. Select Job Change Reason from pull-down menu (New Hire, Rehire, Salary increase, etc.)

#### Activate or Change Employee Job

| Item                                  | Current Value New Value |                        |
|---------------------------------------|-------------------------|------------------------|
| Job Begin Date: мм/dd/үүүү            |                         |                        |
| Jobs Effective Date: MM/DD/YYYY       | 08/01/2007              | See recipe card for    |
| Personnel Date: MM/DD/YYYY            | 08/15/2007              | help with field values |
| Contract Type:                        | Not selected 💌          |                        |
| Job Status: (Not Overrideable)        | A                       |                        |
| Title:                                |                         |                        |
| Job Change Reason:                    | Not Selected            |                        |
| Regular Rate:                         |                         |                        |
| Timesheet Orgn:                       | Q,                      |                        |
| Time Entry Method: (Not Overrideable) | P                       |                        |
| Time Entry Type: (Not Overrideable)   | Ν                       |                        |
| Employer Code: (Not Overrideable)     | BZ                      | These are default      |
| Payroll Id: (Not Overrideable)        | 4M                      | values that            |
| Leave Rept Pay ID: (Not Overrideable) | 4M                      | cannot be              |
| Salary Group: (Not Overrideable)      | 2008                    | changed                |
| Factor: (Not Overrideable)            | 12                      |                        |
| Pays: (Not Overrideable)              | 12                      |                        |
| Step: (Not Overrideable)              | 0                       |                        |

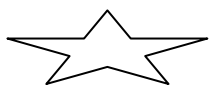

Sample Student "Recipe" card below:

## <u>Recipe for student job:</u>

**Begin Date**: If student is new to the position this date is the same as the effective date. If student is being rehired or a change is being entered this date is the original begin date for this job. This can be found in the "Current Value" column or in Banner form NBAJOBS.

**Effective Date:** IMPORTANT: This date 'drives' Banner. It used by the system to determine the date the record becomes active or changes. The active ('A') record effective date should be the first of the pay period. For the term ('T') record the last day of the pay period should be used. (Student Summer appointments Active record effective 6/01 Term record effective 7/31, Student AY appointments active effective 8/01- term effective 5/31) NOTE: *The effective date cannot be less than the first day of the current pay period.* 

**Job Status:** Cannot change; A= Active, T= Terminated

**Contract Type:** Employee must have one active primary job. All others are secondary. If employee has no other job then contract type should be primary.

**Title:** Student: Banner will default the title from the position if left blank. Always use 'student' in the title (e.g. Student – HR/PP)

**Timesheet Orgn:** This is the Z orgn used for Web time entry and corresponds with the employee's department and supervisor.

**Regular Rate:** Hourly rate of pay

Job Change Reason: Leave at default unless a change in rate.

**Comment:** You must include a brief job description in the comment box.

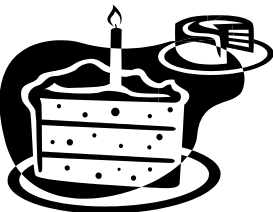

| Item                             | Current Value New Value |
|----------------------------------|-------------------------|
| Job Begin Date: MM/DD/YYYY       | 07/01/2007              |
| Jobs Effective Date: MM/DD/YYYY  | 07/01/2007              |
| Job Status: (Not Overrideable)   | A                       |
| Contract Type:                   | Secondary 💌             |
| Title:                           | Student - HR/P&P        |
| Personnel Date: MM/DD/YYYY       | 07/01/2007              |
| Timesheet Orgn:                  | Q 432300                |
| Regular Rate:                    | 8.50                    |
| Job Change Reason:               | SUMRS, Summer Session   |
| Salary Group: (Not Overrideable) | 2008                    |
| Pays: (Not Overrideable)         | 12                      |
| Factor: (Not Overrideable)       | 12                      |
| Step: (Not Overrideable)         | 0                       |
|                                  |                         |

### Continue Labor Distribution

| Currer<br>Effecti<br>COA I<br>New<br>Effecti | nt<br>ive Date: 06<br>ndex Fund C<br>ive Date: мм, | /01/2007<br>Organization | Account Prog     | - Effec<br>mate<br>date. | tive date<br>h the Jobs<br>Location Pro | here sh<br>s effecti<br>nject Cost F | ould<br>ve<br>Percent | Change<br>Index, A<br>You m | Rev:<br>the labor<br>ccount an<br>nay add a<br>d | : 02/05/<br>distribtuion<br>d Percent are<br>row and rem<br>efault | 2010<br>if needed.<br>e required.<br>ove the |
|----------------------------------------------|----------------------------------------------------|--------------------------|------------------|--------------------------|-----------------------------------------|--------------------------------------|-----------------------|-----------------------------|--------------------------------------------------|--------------------------------------------------------------------|----------------------------------------------|
| COA                                          | Index                                              | Fund                     | Organization     | n Account                | Program                                 | Activity                             | Location              | Project                     | Cost                                             | Percent                                                            |                                              |
| Q 1                                          | Q 4A2300                                           | Q 411201                 | Q 432300         | Q 61226                  | Q 06                                    | 08                                   |                       |                             |                                                  | 100.00                                                             |                                              |
|                                              | Q                                                  | Q                        | Q                | ۹ 🗖                      |                                         |                                      |                       |                             |                                                  |                                                                    |                                              |
|                                              | Q.                                                 |                          |                  | ۹ 🗖                      | Q                                       |                                      |                       |                             |                                                  |                                                                    |                                              |
|                                              | Q                                                  |                          |                  | Q                        |                                         |                                      |                       |                             |                                                  |                                                                    |                                              |
|                                              | Q                                                  |                          |                  | Q                        |                                         |                                      |                       |                             |                                                  |                                                                    |                                              |
| ,                                            |                                                    |                          |                  |                          |                                         |                                      |                       |                             | Total                                            | : 100.00                                                           |                                              |
| Jo                                           | b Labor Disti                                      | ributions defa           | ulted from the a | approved Po:             | sition Labor Di                         | ctrik                                |                       |                             |                                                  |                                                                    | _                                            |
|                                              |                                                    | _                        | 1                |                          | $\langle$                               | If you                               | know t                | he job                      | ends t                                           | before                                                             |                                              |
| S                                            | ave and Add N                                      | ew Rows                  |                  |                          |                                         | the det                              | fault er              | ter dat                     | e here                                           | •                                                                  |                                              |
| Terminating record for student summer job    |                                                    |                          |                  |                          |                                         |                                      |                       |                             |                                                  |                                                                    |                                              |
| Item                                         |                                                    |                          |                  | ent V                    | alue New Val                            | ue                                   |                       |                             | Student                                          | iobs should                                                        | alwave havo a                                |
| Jobs E                                       | ffective Date:                                     | MM/DD/YYYY(N             | ot Overrideable  | )                        | 07/31/2                                 | 007                                  |                       |                             | Studellt                                         | term reco                                                          | ord                                          |
| Job St                                       | atus: (Not Ov                                      | verrideable)             |                  |                          | Т                                       |                                      |                       |                             |                                                  |                                                                    |                                              |
| Job Ch                                       | ange Reason                                        | : (Not Overric           | leable)          |                          | SUEND                                   |                                      |                       |                             |                                                  |                                                                    |                                              |

#### Routing Queue

To change the default labor distribution, add a new index and account on the row below the default. Select "Save and Add New Rows" then remove the default row and press Save again. Banner will verify the FOAPAL and make you re-enter the account number.

| ew<br>ffect | t <b>ive Date:</b> мм | /DD/YYYY 06/18              | 3/2007      | Banner m<br>account   | akes you re-v<br>t number afte | r Save     |                        | check her | e to rem  | ove row                                |                                   |
|-------------|-----------------------|-----------------------------|-------------|-----------------------|--------------------------------|------------|------------------------|-----------|-----------|----------------------------------------|-----------------------------------|
| OA          | Index                 | Fund                        | Organizatio | n Account             | Program                        | Activity   | Location               | Project   | Cost      | Percent                                | Remove                            |
| 1           | Q 4A2300              | Q 411201                    | Q 432300    | 9                     | Q 06                           |            | 1                      |           |           | 100.00                                 |                                   |
| 1           | Q 4A2500              | Q 411201                    | Q 432500    |                       | Q 06                           |            |                        |           |           | 100.00                                 |                                   |
|             |                       | 9                           | 9           |                       | - q                            |            |                        |           |           |                                        | 1                                 |
|             |                       | 9                           | 9           | a                     |                                |            | 1                      |           |           |                                        |                                   |
|             |                       |                             |             | Q                     |                                | Fund, C    | rg and                 |           |           | 1                                      |                                   |
|             |                       |                             |             |                       |                                | Program de | fault from             | -         |           |                                        |                                   |
|             |                       |                             |             |                       |                                | the Ir     | Idex                   |           | Total     | 100.00                                 | 1                                 |
| S           | Save and Add N        | lew Rows                    |             |                       |                                |            |                        |           |           |                                        | 1                                 |
| A.4.14.44   | Λ                     | and a start of a star star. |             | n.4.65, n.86- n16, 63 | 5. A.S. A. A. A. A. A. A.      |            | فالمدالل ورجر الطاليين |           | 0-24/00-1 | ************************************** | territh, and a table in Allen and |
| [           | $\bigvee$ L           | 7                           |             |                       |                                |            |                        |           |           |                                        |                                   |
| ~           | 4                     | $\sim$                      |             |                       |                                |            |                        |           |           |                                        |                                   |

| Approval Level                              | User Name  |                       | Required Action |
|---------------------------------------------|------------|-----------------------|-----------------|
| 95 - (BZPERT) Bozeman Personnel Technicians | Q DHALPIN  | Darcy L Halpin        | Approve         |
| 97 - (BZBENT) Bozeman Benefit Technicians   | Q HBARNABY | Heather Leigh Barnaby | FYI             |
| 99 - (BZPAYT) Bozeman Payroll Technicians   | Q KMATHERS | Kallie R Mathers      | Apply           |
| 50 - (DEPTHD) Department Head/Director      |            |                       | Not Selected 💌  |
| 95 - (OSP) Office of Sponsored Programs     |            |                       | Not Selected 💌  |
| Not Selected                                |            |                       | Not Selected 💌  |
| Not Selected                                | • Q        |                       | Not Selected 💌  |

Save and Add New Rows

#### Comment

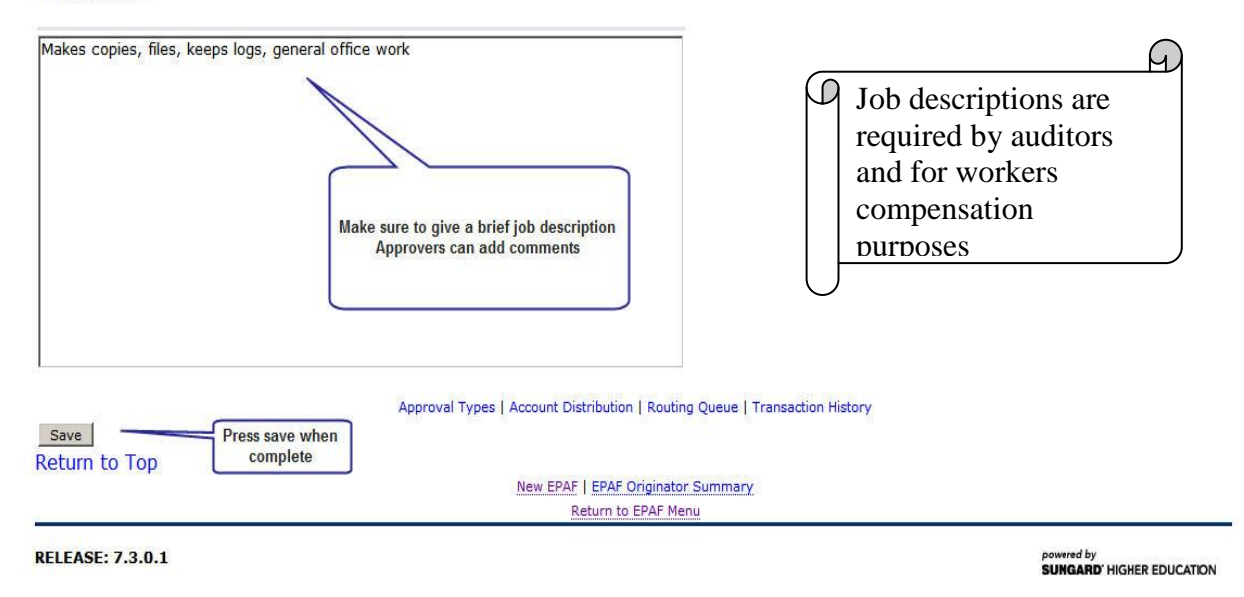

NEXT: you must select a routing queue for specific users. The users are defined by categories. HR categories are required and should include each technician in your HR customer service team.

Your team name and members may be found at <u>www.montana.edu/pps</u> and clicking on HR Customer Service teams

NOTE: Your department/college may have its' own approval requirements (see the section on default routing queues to set defaults for a specific EPAF type)

Rev: 02/05/2010

| ng Queue                              | An app                 | oly action is required |                                      |
|---------------------------------------|------------------------|------------------------|--------------------------------------|
| al Level Use                          | er Name                |                        | <b>Required Action</b>               |
| PERT) Bozeman Personnel Technicians   | DHALPIN                | Darcy L Halpin         | Approve                              |
| 3ENT) Bozeman Benefit Technicians     | HBARNABY               | Heather Leigh Barnaby  | FYI                                  |
| AYT) Bozeman Payroll Technicians      | KMATHERS               | Kallie R Mathers       | Apply                                |
| EPTHD) Department Head/Director 🗾 🔍   |                        |                        | Not Selected 🝸                       |
| SP) Office of Sponsored Programs      |                        |                        | Not Selected                         |
| ected                                 |                        |                        | Not Selecter                         |
| EPTHD) Department Head/Director       |                        |                        | Net Select d                         |
| NAID) Financial Aid Office            |                        |                        |                                      |
| RDOFF) Graduate Studies Office        |                        |                        |                                      |
| AYROL) Payroll Apprvl for Adj Faculty | Select the dropdown b  | ox for approval        | You must select                      |
| ZPERT) Bozeman Personnel Technicians  | categorie              | 25                     | an action                            |
| SP) Office of Sponsored Programs      | Use search to hird     | approvers              |                                      |
| ZBENT) Bozeman Benefit Technicians    |                        |                        |                                      |
| (MAP) MAP Data Changes                |                        |                        |                                      |
| JMRES / Human Resources Jobs Changes  |                        |                        |                                      |
| tronic Personnel Ac                   | tion Form              | oyee Services / Co     | mmunications                         |
| our change was saved successful       | lly.                   |                        |                                      |
| iter the information for the EPAF a   | nd either Save or Subn | nit                    |                                      |
| and ID: Mumfred A Moose, -0           | 1785644                | Job and Suffix:        | 4S6635-s1, STU - Personnel & Payroll |
| action: 35559                         |                        | Query Date:            | Jun 18, 2007                         |
| action Status: Waiting                |                        | Last Paid Date:        |                                      |
| val Category: Student sur Select      | t Submit when finish   | ed.                    |                                      |
| ( th                                  | ere is a button at the | •                      |                                      |
| Submit Delete                         | bottom also)           |                        |                                      |
|                                       |                        |                        |                                      |
|                                       | Approval Types   A     | Account Distribution   | Routing (                            |

Tip: Save prior to submitting.

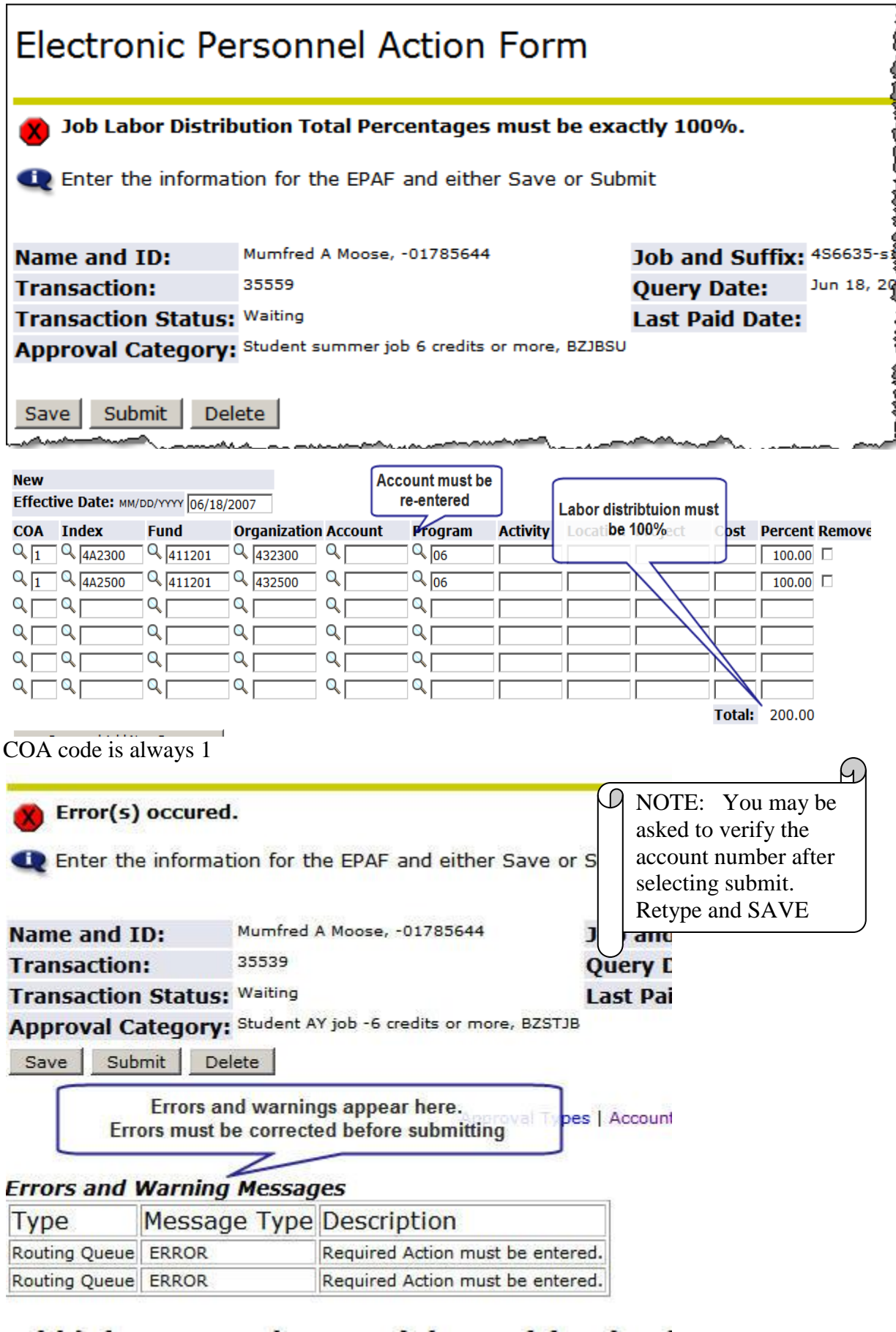

## You must correct errors before you can successfully submit. See <u>EPAF Trouble Shooting Guide</u> for help on common errors

| Appr                                                                                                    | roval Types   Account I                                                                                                    | Distribution   Errors   Comn               | nents   Routing (   | Queue   Transaction History              |               |
|----------------------------------------------------------------------------------------------------|----------------------------------------------------------------------------------------------------|--------------------------------------------|---------------------|------------------------------------------|---------------|
| Errors and Warning Messages                                                                                                    |                                                                                                    |                                            |                     |                                          |               |
| Туре                                                                                                    | Message Type                                                                                                    | Description                                |                     |                                          |               |
| Add/Change student AY job- Position begins with 45                                                                                                    | S ERROR                                                                                                    | *ERROR* A Primary Job ha                   | as not been defin   | ned for this employee.                   |               |
| Add/Change student AY job- Position begins with 4S                                                                                                    | WARNING                                                                                                    | *WARNING* Encumbrance                      | has been set to     | 0, because method is Hours Input.        | 5             |
| Add/Change student AY job- Position begins with 4S                                                                                                    | S WARNING                                                                                                    | *WARNING* Encumbrance                      | has been set to     | 0, because method is Hours Input.        | Vou con innor |
| Add/Change student AY job- Position begins with 4S                                                                                                    | WARNING                                                                                                    | *WARNING* Encumbrance                      | has been set to     | 0, because method is Hours Input.        | budget and    |
| Add/Change student AY job- Position begins with 4S                                                                                                    | WARNING                                                                                                    | *WARNING* Total FTE for 1                  | this position is gr | reater than budgeted FTE.                | encumbrance   |
| item Current V                                                                                                    | alue New Value                                                                                                    | -                                          |                     |                                          |               |
|                                                                                                    | 00/01/2007                                                                                                    |                                            |                     |                                          |               |
| Job Begin Date: MM/DD/YYYY                                                                                                    | 100/01/2007                                                                                                    |                                            |                     |                                          |               |
| JOD Begin Date: <a href="mm/dd/yyyyy">mm/dd/yyyyy</a> Jobs Effective Date: <a href="mm/dd/yyyyyyyyyyyyyyyyyyyyyyyyyyyyyyyyy</td> <td>08/01/2007</td> <td></td> <td></td> <td></td> <td>٦</td>                                                                                                    | 08/01/2007                                                                                                    |                                            |                     |                                          | ٦             |
| JOD Begin Date: мм/dd/YYYY<br>Jobs Effective Date: мм/dd/YYYY<br>Job Status: (Not Overrideable)                                                                                                    | 08/01/2007                                                                                                    |                                            |                     | Employee must have an                    | ٦             |
| JOD Begin Date: MM/DD/YYYY<br>Jobs Effective Date: MM/DD/YYYY<br>Job Status: (Not Overrideable)<br>Contract Type:                                                                                                    | 08/01/2007<br>08/01/2007<br>A<br>Secondary                                                                                           | y y                                        |                     | Employee must have an active primary job |               |
| JOD Begin Date: MM/DD/YYYY<br>Jobs Effective Date: MM/DD/YYYY<br>Job Status: (Not Overrideable)<br>Contract Type:<br>Title:                                                                                                    | 08/01/2007<br>A<br>Secondary<br>student- pay                                                                                         | y v                                        |                     | Employee must have an active primary job |               |
| JOD Begin Date: MM/DD/YYYY<br>Jobs Effective Date: MM/DD/YYYY<br>Job Status: (Not Overrideable)<br>Contract Type:<br>Title:<br>Personnel Date: MM/DD/YYYY                                                                                                    | 08/01/2007<br>08/01/2007<br>A<br>Secondary<br>student- pay<br>08/15/2007                                                             | y vroll                                    |                     | Employee must have an active primary job |               |
| JOD Begin Date: MM/DD/YYYY<br>Jobs Effective Date: MM/DD/YYYY<br>Job Status: (Not Overrideable)<br>Contract Type:<br>Title:<br>Personnel Date: MM/DD/YYYY<br>Timesheet Orgn:                                                                                                    | 08/01/2007<br>08/01/2007<br>A<br>Secondary<br>student- pay<br>08/15/2007<br>Q 432300                                                 | y v                                        |                     | Employee must have an active primary job |               |
| JOD Begin Date: MM/DD/YYYY<br>Jobs Effective Date: MM/DD/YYYY<br>Job Status: (Not Overrideable)<br>Contract Type:<br>Title:<br>Personnel Date: MM/DD/YYYY<br>Timesheet Orgn:<br>Regular Rate:                                                                                                    | 08/01/2007<br>08/01/2007<br>A<br>Secondary<br>student- pay<br>08/15/2007<br>Q 432300<br>8.00                                         | y vol                                      |                     | Employee must have an active primary job |               |
| JOD Begin Date: MM/DD/YYYY<br>Jobs Effective Date: MM/DD/YYYY<br>Job Status: (Not Overrideable)<br>Contract Type:<br>Title:<br>Personnel Date: MM/DD/YYYY<br>Timesheet Orgn:<br>Regular Rate:<br>Job Change Reason:                                                                                                    | 08/01/2007<br>A<br>Secondary<br>08/15/2007<br>Q 432300<br>8.00<br>NEWHR, N                                                           | y vroll                                    | V                   | Employee must have an active primary job |               |
| JOD Begin Date: MM/DD/YYYY<br>Jobs Effective Date: MM/DD/YYYY<br>Job Status: (Not Overrideable)<br>Contract Type:<br>Title:<br>Personnel Date: MM/DD/YYYY<br>Timesheet Orgn:<br>Regular Rate:<br>Job Change Reason:<br>Salary Group:                                                                                                    | 08/01/2007<br>A<br>Secondary<br>student- pay<br>08/15/2007<br>Q 432300<br>8.00<br>NEWHR, N<br>2008, Oth                              | y vroll<br>lew Hire<br>lew Cstudent/Grads) | Y                   | Employee must have an active primary job |               |
| JOD Begin Date: MM/DD/YYYY<br>Jobs Effective Date: MM/DD/YYYY<br>Job Status: (Not Overrideable)<br>Contract Type:<br>Title:<br>Personnel Date: MM/DD/YYYY<br>Timesheet Orgn:<br>Regular Rate:<br>Job Change Reason:<br>Salary Group:<br>Pays: (Not Overrideable)                                                                                       | 08/01/2007<br>A<br>Secondary<br>08/15/2007<br>Q<br>432300<br>8.00<br>NEWHR, N<br>2008, Oth<br>12                                     | y vroll<br>lew Hire<br>her (Student/Grads) | Y                   | Employee must have an active primary job |               |
| JOD Begin Date: MM/DD/YYYY<br>Jobs Effective Date: MM/DD/YYYY<br>Job Status: (Not Overrideable)<br>Contract Type:<br>Title:<br>Personnel Date: MM/DD/YYYY<br>Timesheet Orgn:<br>Regular Rate:<br>Job Change Reason:<br>Salary Group:<br>Pays: (Not Overrideable)<br>Factor: (Not Overrideable)                                                         | 08/01/2007<br>08/01/2007<br>A<br>Secondary<br>student- pay<br>08/15/2007<br>Q<br>432300<br>8.00<br>NEWHR, N<br>2008, Oth<br>12<br>12 | y vroll<br>lew Hire<br>lew (Student/Grads) | Y                   | Employee must have an active primary job |               |
| JOD Begin Date: MM/DD/YYYY<br>Jobs Effective Date: MM/DD/YYYY<br>Job Status: (Not Overrideable)<br>Contract Type:<br>Title:<br>Personnel Date: MM/DD/YYYY<br>Timesheet Orgn:<br>Regular Rate:<br>Job Change Reason:<br>Salary Group:<br>Pays: (Not Overrideable)<br>Factor: (Not Overrideable)<br>Step: (Not Overrideable)                             | 08/01/2007<br>A<br>Secondary<br>student- pay<br>08/15/2007<br>Q 432300<br>8.00<br>NEWHR, N<br>2008, Oth<br>12<br>12<br>0             | y vroll<br>lew Hire<br>eer (Student/Grads) | Y                   | Employee must have an active primary job |               |
| JOD Begin Date: MM/DD/YYYY<br>Jobs Effective Date: MM/DD/YYYY<br>Job Status: (Not Overrideable)<br>Contract Type:<br>Title:<br>Personnel Date: MM/DD/YYYY<br>Timesheet Orgn:<br>Regular Rate:<br>Job Change Reason:<br>Salary Group:<br>Pays: (Not Overrideable)<br>Factor: (Not Overrideable)<br>Step: (Not Overrideable)<br>Step: (Not Overrideable) | 08/01/2007<br>A<br>Secondary<br>student- pay<br>08/15/2007<br>Q<br>432300<br>8.00<br>NEWHR, N<br>2008, Oth<br>12<br>12<br>0          | y vroll<br>lew Hire<br>her (Student/Grads) | ×                   | Employee must have an active primary job | ]             |

TIPS: Make sure to check the labor distribution date. If you enter a date greater than the job effective date for the labor distribution, the position default labor distribution will be effective until the effective date you entered.

| Save Submit                                                                                                    | Student AY job -6 credits o                      | or more, BZS1JB                   |                                                                          |                                                    |
|----------------------------------------------------------------------------------------------------|--------------------------------------------------|-----------------------------------|--------------------------------------------------------------------------|----------------------------------------------------|
| Save Submit De                                                                                                    | com                                              | ect error and submit              | Distribution   Errors   Comments                                         | Routing Queue   Transaction History                |
| Type                                                                                                    | messages —                                       | Message Type                      | Description                                                              |                                                    |
| Add/Change student AY i                                                                                              | ob- Position begins with 4S                      | ERROR                             | *ERROR* A Primary Job has not                                            | t been defined for this employee.                  |
| Add/Change student AY j                                                                                              | ob- Position begins with 4S                      | WARNING                           | *WARNING* Encumbrance has                                                | been set to 0, because method is Hours Inpu        |
| dd/Change student AY j                                                                                               | ob- Position begins with 4S                      | WARNING                           | *WARNING* Encumbrance has                                                | been set to 0, because method is Hours Inpu        |
| dd/Change student AY j                                                                                               | ob- Position begins with 4S                      | WARNING                           | *WARNING* Encumbrance has                                                | been set to 0, because method is Hours Inpu        |
| Add/Change student AY j                                                                                              | ob- Position begins with 4S                      | WARNING                           | *WARNING* Total FTE for this p                                           | osition is greater than budgeted FTE.              |
| Contract Type:                                                                                                    | سمبر                                             | Primary                           |                                                                          | in marine and                                      |
| - Vin                                                                                                    |                                                  | Sudantz/                          | And when a                                                               | and a second                                       |
| lectronic P                                                                                                    | ersonnel Aci                                     | ion Form                          |                                                                          |                                                    |
| lectronic P                                                                                                    | ersonner Act                                     |                                   |                                                                          |                                                    |
| The transaction                                                                                                    | on has been succes                               | ssfully submitt                   | ed.                                                                      |                                                    |
| The transaction                                                                                                    | on has been succes<br>mation for the EPAF        | ssfully submitt                   | ed.                                                                      |                                                    |
| The transaction<br>Enter the information                                                                             | on has been succes<br>mation for the EPAF        | and either Sav                    | ed.<br>re or Submit<br>Job and Suffix:                                   | 4S6635-S1, STU - Personnel & Payro                 |
| The transaction<br>Enter the information<br>The transaction                                                          | mation for the EPAF                              | and either Sav                    | ed.<br>ve or Submit<br>Job and Suffix:<br>Query Date:                    | 4S6635-S1, STU - Personnel & Payro<br>Jun 14, 2007 |
| The transaction<br>The transaction<br>Enter the information<br>The transaction<br>The transaction<br>The transaction | mation for the EPAF<br>Mumfred A Moose,<br>35539 | ssfully submitt<br>and either Sav | ed.<br>ve or Submit<br>Job and Suffix:<br>Query Date:<br>Last Paid Date: | 456635-51, STU - Personnel & Payro<br>Jun 14, 2007 |

Congratulations, you have successfully submitted an EPAF.

Let's look at what we have done. Go to the links at the bottom of the EPAF

| Transac   | tion Histor  | y                 |                                                                                                |
|-----------|--------------|-------------------|------------------------------------------------------------------------------------------------|
| Action    | Date         | User Name         |                                                                                                |
| Created:  | Jun 14, 2007 | Max Alan Thompson |                                                                                                |
| Submitted | Jun 14, 2007 | Max Alan Thompson |                                                                                                |
|           |              |                   | Approval Types   Account Distribution   Errors   Comments   Routing Queue   Transaction Histor |
| Return    | to Top       |                   |                                                                                                |
|           |              |                   | New EPAF   EPAF Originator Summary                                                             |
|           | a administra |                   | Return to EPAE Menu                                                                            |

RETURN TO EMPLOYEE MENU SITE MAP HELP EXIT

## EPAF Originator Summary allows you to view the EPAFs you have submitted and awaiting

**EPAF** Originator Summary Current History ❶ Select the link under Name to access details of the transaction, or select the link under Transaction to update the transaction. Transaction Status: Approved D Go Pendina 🕔 New EPAF | Default Routing Queue | Search | Superuser or Filter Transactions 1 - 4 of 4 **EPAF Transactions** ▲ Submitted Date ▲ Effective Date ▲ Transaction Status Links ▲ Name <mark>∆</mark> ID ▲ Transaction ▲ Type of Change V V V V  $\nabla$ V Adair, Danielle M. Student AY job -6 credits or \*Comments -01240619 35460 Jun 05, 2007 Aug 01, 2007 Pending 1H - Foundation, more 459032-00 Cyrs, James A. Student AY job -6 credits or \*\*Comments -01556882 35461 Jun 05, 2007 Aug 01, 2007 Pending STU - Vet Molec more Biology, 4S6118-00 Moose, Mumfred A. Student AY job -6 credits or \*\*Comments -01785644 35539 Jun 14, 2007 Jun 14, 2007 Pending Warnings STU - Personnel & more Payroll, 4S6635-S1 Thompson, Max A. Add/change a temp hourly -00191643 35519 Jun 13, 2007 Jun 01, 2007 Pending Comments Temp Hourly, job Warnings 4T6632-01 1 - 4 of 4 Return to Top \*\*Comments Exist New EPAF | Default Routing Queue | Search | Superuser or Filter Transactions Return to EPAF Menu RELEASE: 7.3 your approval. powered by SUNGARD' HIGHER EDUCATION

Click on the name to review the EPAF.

As an approver you may approve, disapprove, or return the EPAF for correction. Be sure to add a comment if you are disapproving or returning the EPAF for correction.

#### Rev: 02/05/2010 RETURN TO EMPLOYEE MENU SITE MAP HELP EXIT

| LLAI APPION                                                        | er Sumn      | nary                              | As an approver, you ca<br>Disapprove or returr | an view the EPAF<br>1 for correction                                     |                                                 |                   |        |       |
|--------------------------------------------------------------------|--------------|-----------------------------------|------------------------------------------------|--------------------------------------------------------------------------|-------------------------------------------------|-------------------|--------|-------|
| Current In My Que                                                  | ue History   |                                   | Add comments if                                | appropriate                                                              |                                                 |                   |        |       |
| Q Select the link u                                                | nder Name to | access details o                  | of the transaction.                            |                                                                          |                                                 |                   |        |       |
| Queue Status: All                                                  | Go Go        | l                                 |                                                |                                                                          |                                                 |                   |        |       |
| Pen                                                                | iding 🕔      |                                   |                                                |                                                                          |                                                 |                   |        |       |
|                                                                    |              |                                   | - CDAT LUNDAR Device LC                        |                                                                          | rik r                                           |                   |        |       |
| Select All Reset                                                   | Save         | Ne                                | w EPAF   Update Proxies   Se                   | arch   Proxy or Superuser o                                              | or Filter Transactions                          |                   |        |       |
| Select All Reset                                                   | Save         | Ne<br>Select the name             | w EPAF   Update Proxies   Se                   | arch   Proxy or Superuser (                                              | or Filter Transactions                          |                   |        |       |
| Select All Reset                                                   | Save         | Ne<br>Select the name<br>the EPA  | w EPAF   Update Proxies   Se                   | arch   Proxy or Superuser o                                              | or Filter Transactions                          |                   |        |       |
| Select All Reset<br>1 · 1 of 1<br>EPAF Transactions<br>A Name<br>V | Save         | Ne<br>Select the name<br>the EPAI | w EPAF   Update Proxies   Se<br>to view        | arch   Proxy or Superuser of Arch   Proxy or Superuser of Submitted Date | or Filter Transactions<br>▲ Effective Date<br>▼ | ▲ Required Action | Action | Links |

# Return to Top

\*\*Comments Exist

Select All Reset Save

#### Rev: 02/05/2010

## As an originator you may void the transaction removing it from the approval queue.

Personal Information Student Services Financial Aid Employee Services Communications

RETURN TO EMPLOYEE MENU SITE MAP HELP EXIT

## **EPAF** Preview

| You are acting a   | s an Approver.                           |                |                                      |
|--------------------|------------------------------------------|----------------|--------------------------------------|
| Name and ID:       | Mumfred A Moose, -01785644               | Job and Suffix | 4S6635-S1, STU - Personnel & Payroll |
| Transaction:       | 35539                                    | Query Date:    | Jun 14, 2007                         |
| Transaction Status | Pending                                  | Last Paid Date |                                      |
| Approval Category  | Student AY job -6 credits or more, BZST. |                |                                      |
| Approve Disapprov  | e Return for Correction More Info        | Add Comme      | nt                                   |

Approval Types | Account Distribution | Errors | Comments | Routing Queue | Transaction History

#### Errors and Warning Messages

| Туре                                               | Message Type | Description                                                             |
|----------------------------------------------------|--------------|-------------------------------------------------------------------------|
| Add/Change student AY job- Position begins with 4S | WARNING      | *WARNING* Encumbrance has been set to 0, because method is Hours Input. |
| Add/Change student AY job- Position begins with 4S | WARNING      | *WARNING* Encumbrance has been set to 0, because method is Hours Input. |
| Add/Change student AY job- Position begins with 4S | WARNING      | *WARNING* Encumbrance has been set to 0, because method is Hours Input. |
| Add/Change student AY job- Position begins with 4S | WARNING      | *WARNING* Total FTE for this position is greater than budgeted FTE.     |

Add/Change student AY job-Position begins with 4S Enter Changes Current Value New Value

EPAF allows you to select a **default routing queue** for all the EPAFs you submit in that category.

1 - 1 of 1

#### **EPAF Transactions**

| ∆ Name<br>7                                                  | ∆ ID<br>⊽     | A Transaction<br>▼ | ▲ Type of Change<br>▼                   | ▲ Submitted Date<br>▼      | ▲ Effective Date<br>▼ | ▲ Transaction Status<br>▼ | Links    |
|--------------------------------------------------------------|---------------|--------------------|-----------------------------------------|----------------------------|-----------------------|---------------------------|----------|
| 400se, Mumfred A.<br>STU - Personnel &<br>Payroll, 4S6635-s1 | -<br>01785644 | 35559              | Student summer job 6 credits or<br>more |                            | Jun 18, 2007          | Waiting                   | Comments |
| 1 - 1 of 1<br>Leturn to Top<br>*Comments Exist               |               | New EP             | AF   Default Routing Queue   Se         | arch   Superuser or Filter | r Transactions        |                           |          |
|                                                              |               |                    | Return to E                             | PAF Menu                   |                       |                           |          |

The level number tells you the order of the approval queues. You may select more than one level with the same level

Personal Information Student Services Financial Aid Employee Services Communications

| PAF Default Routing Queue                                                               |        |                                      | Select Approval ca<br>and "Go" to set d | tegory<br>efault                          |                                                                                                    |
|-----------------------------------------------------------------------------------------|--------|--------------------------------------|-----------------------------------------|-------------------------------------------|----------------------------------------------------------------------------------------------------|
| Select an Approval Category and Go. Once     Approval Category: Student AY job -6 credi | the pa | age refreshes, selec<br>nore, BZSTJB | t the Approval Leve Jser ID ar          | d action.<br>You can<br>appear<br>categor | select the usernames you want to<br>each time you access this EPAF<br>y. You may also select additional<br>default approval levels |
| Approval Level                                                                          | U      | ser Name                             |                                         | //                                        | Required Action                                                                                                    |
| 95 - (BZPERT) Bozeman Personnel Technicians                                             | JQ     | LBUSS                                | Lisa D Buss                             |                                           | Approve 🔻                                                                                                    |
| 97 - (BZBENT) Bozeman Benefit Technicians                                               |        | HBARNABY                             | Heather angh Barn                       | aby                                       | FYI                                                                                                    |
| 99 - (BZPAYT) Bozeman Payroll Technicians                                               | • 0    | KMATHERS                             | Kallie R Mathers                        |                                           | Apply                                                                                                    |
| 50 - (DEPTHD) Department Head/Director                                                  | •      | MAXT                                 | Max Alan Thompson                       | ı                                         | Not Selected 💌                                                                                                    |
| 95 - (OSP) Office of Sponsored Programs                                                 | • 0    | CFIKE                                | Carmen Lee Fike                         |                                           | Not Selected 🔻                                                                                                    |
| Not Selected                                                                            | • 0    |                                      |                                         |                                           | Not Selected 💌                                                                                                    |
| Not Selected                                                                            | • 0    |                                      |                                         |                                           | Not Selected 🔻                                                                                                    |

Return to EPAF Menu

RELEASE: 7.3.1.1

powered by SUNGARD' HIGHER EDUCATION

| Personal Information                                                                           | Student Services                       | Financial Aid              | Employee Services                           | Commun      |
|------------------------------------------------------------------------------------------------|----------------------------------------|----------------------------|---------------------------------------------|-------------|
| Electronic Per                                                                                 | sonnel Actio                           | n Form                     |                                             |             |
| EPAF Approver Summ<br>EPAF Originator Summ<br>New EPAF<br>EPAF Proxy Records<br>Act as a Proxy | nary<br>mary                           | lf you are an a<br>proxy d | pprover you may assig<br>uring your absence | n a         |
| RELEASE: 7.3                                                                                   |                                        |                            |                                             |             |
|                                                                                                |                                        |                            |                                             |             |
| Personal Information                                                                           | Student Services Fina                  | ncial Aid Emplo            | yee Services Communic                       | cations     |
| EPAF Proxy Re                                                                                  | ecords                                 |                            |                                             |             |
| Approval Level: Depa                                                                           | tment Head/Director, I                 | DEPTHD                     | Go                                          |             |
|                                                                                                | ~~~~~~~~~~~~~~~~~~~~~~~~~~~~~~~~~~~~~~ |                            | EPAF Approver Sum<br>Return to EPAF Me      | mary<br>enu |

Be sure to refer to the "delegation of authority" policy before assigning a proxy.

MSU Policy and Procedures http://www2.montana.edu/policy/

Г

|                            | Rev: 02/05/2010                        |
|----------------------------|----------------------------------------|
| EPAF Proxy Recor           | rds                                    |
| Approval Level: Department | Head/Director, DEPTHD 🔽 Go             |
| Name                       | Remove Add                             |
| Not Selected               |                                        |
| Save                       |                                        |
|                            | Select the name of your proxy and save |
|                            | Return to EPAF Menu                    |
| RELEASE: Z.S.              |                                        |

| PAF Approver Summary                                         |                                                                                                    |                     |                                                                     |                                |                          |                                   |         |                        |
|--------------------------------------------------------------|----------------------------------------------------------------------------------------------------|---------------------|---------------------------------------------------------------------|--------------------------------|--------------------------|-----------------------------------|---------|------------------------|
| Current In My Que                                            | ue Histor                                                                                                    | y                   |                                                                     |                                |                          |                                   |         |                        |
| 🔍 Select the link u                                          | nder Name                                                                                                    | to access details   | of the transaction.                                                 |                                |                          |                                   |         |                        |
| Queue Status: All<br>Per<br>Select All Reset                 | Select the link under Name to access details of the transaction.  Select to approve as a proxy for another user  New EPAF   Update Proxies   Search   Proxy or Superuser or Filter Transactions  Select All Reset Save |                     |                                                                     |                                |                          |                                   |         |                        |
| EPAF Transactions                                            | 5                                                                                                    |                     |                                                                     |                                | + 5% + - D +             |                                   |         |                        |
| ▲ Name<br>  ▼                                                | ∆ ID<br>⊽                                                                                                    | ▲ Transaction       | ▲ Type of Change                                                    | ▲ Submitted Date               | ▲ Effective Date<br>▼    | A Required Action<br>▼            | Action  | Links                  |
| Moose, Mumfred A.<br>STU - Personnel &<br>Payroll, 4S6635-S1 | -<br>01785644                                                                                                    | 35539               | Student AY job -6 credits or<br>more                                | Jun 14, 2007                   | Jun 14, 2007             | Approve                           |         | **Comments<br>Warnings |
| 1-10f. Marine and                                            |                                                                                                    | alante, Maria andar | a data ta constanta data fina data data data data data data data da | eserts performation performant | halomatic and a second a | فأأفقى منطره ومستجدهم وعور والتنا | and and | الاستان والمريسة       |

| Proxy or Superuser or F              | ilter Transactions                                 |
|--------------------------------------|----------------------------------------------------|
| Act as a proxy or a superuser and en | ter the following criteria to filter transactions. |
| Proxy For: Se                        | Here you can select the                            |
| Act as a Superuser:                  | Proxy for username and                             |
| Submitted From Date: MM/DD/YYYY      | filter by date                                     |
| Submitted To Date: MM/DD/YYYY        |                                                    |
| Transactions Per Page: 25            |                                                    |
| Go                                   |                                                    |
|                                      | EPAF Approver Summary                              |
|                                      | Return to EPAF Menu                                |

In order for a person to be assigned a job an Employee record must be active in the Banner Form PEAEMPL. If an employee is returning to work at MSU after being terminated you may use EPAF to request the PEAMPL record be reactivated. Once active in PEAMPL the employee can be appointed using an Add/change job EPAF.

| 377.                                           |                                                                                                |                                                                                   |                                           |
|------------------------------------------------|------------------------------------------------------------------------------------------------|-----------------------------------------------------------------------------------|-------------------------------------------|
| ersonal Information Stu                        | dent Services Financial Aid Em                                                                 | ployee Services Communications                                                    |                                           |
| lew EPAF Pers                                  | on Selection                                                                                   |                                                                                   | RETURN TO EMPLOYEE MENU SITE MAP HELP EXI |
| Enter an ID, select the                        | link to search for an ID, or genera                                                            | ate an ID. Enter the Query Date and s                                             | select the Approval Category. Select Go.  |
|                                                |                                                                                                | <b>ů</b> -                                                                        | If you would like to request a            |
| ••••••••••••••••••••••••••••••••••••••         |                                                                                                |                                                                                   | reactivated use this EDAE                 |
| ery Date: MM/DD/YYYY*                          | 08/06/2007                                                                                     | 100                                                                               | reactivated use this EPAF                 |
| iery Date: мм/bb/үүүү *<br>pproval Category: * | 08/06/2007<br>Not Selected<br>Add/Change a student job AY wi<br>Activate employee record (PEAE | Th 6 credits or more BZ, BZJBST<br>MPL status), BZEMPL<br>EPAF Originator Summary | reactivated use this EPAF                 |

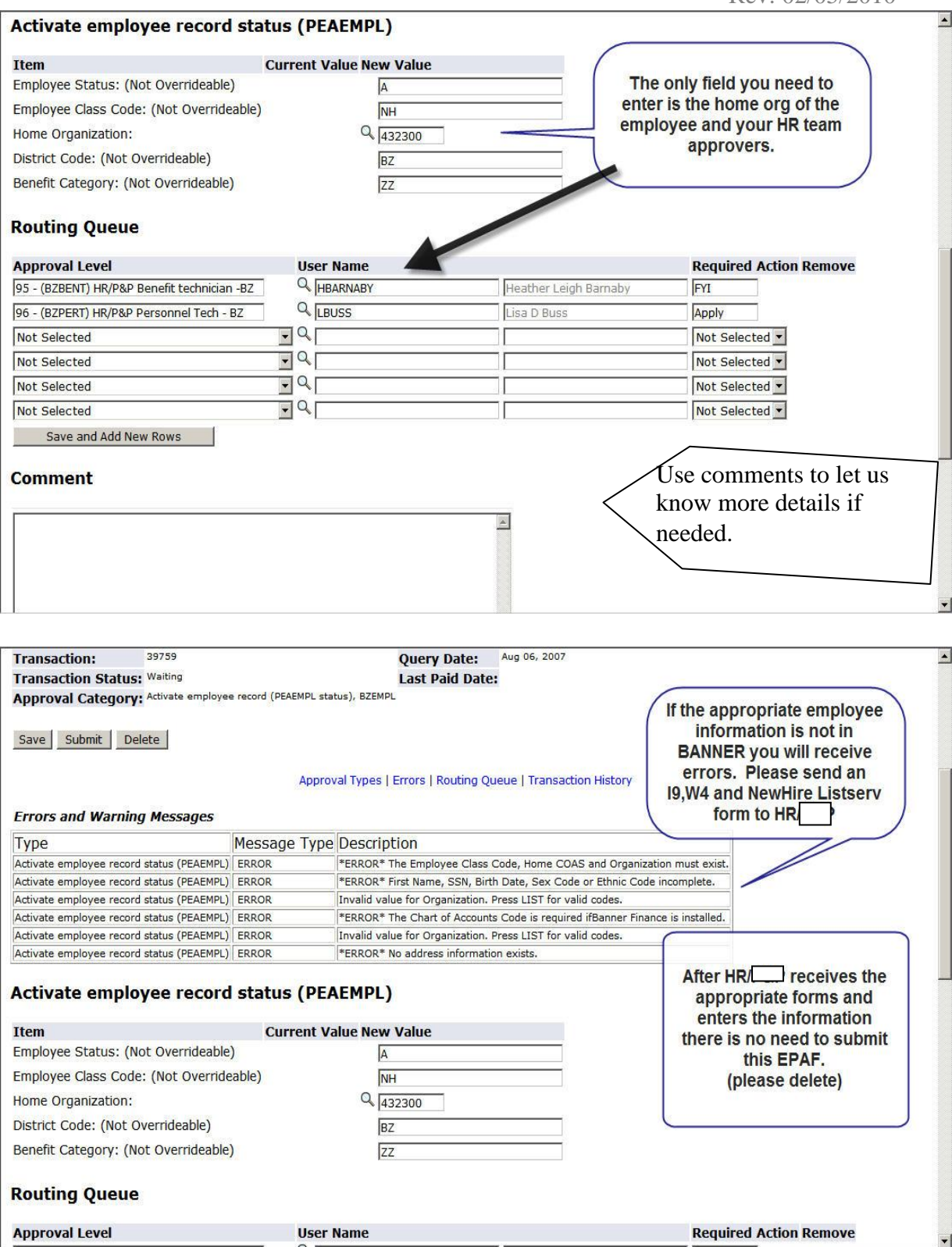

|                           |                        |                                     |                         | Rev: 02/05/2010                  |   |
|---------------------------|------------------------|-------------------------------------|-------------------------|----------------------------------|---|
| Electronic P              | ersonnel Ac            | tion Form                           |                         |                                  |   |
|                           |                        |                                     |                         |                                  |   |
| The transaction           | has been successf      | ully submitted.                     |                         |                                  |   |
| <b>Q</b> Enter the inform | ation for the EPAF ar  | d either Save or Submit             |                         | Note: After successful submittal |   |
|                           |                        |                                     |                         | the record does not become       |   |
| Name and ID:              | м                      | :::::::3                            |                         | active until applied by a HR/    |   |
| Transaction:              | 39760                  | Quer                                | y Date: Aug 06, 2007    | technician.                      |   |
| Transaction Statu:        | Approved               | Last I                              | Paid Date: Jul 31, 2007 |                                  |   |
| Approval Category         | Activate employee rec  | ord (PEAEMPL status), BZEMPL        |                         |                                  |   |
| Activate emplo            | oyee record st         | atus (PEAEMPL)                      | New Value               |                                  |   |
| Employee Status: (I       | Not Overrideable)      | Active                              |                         |                                  |   |
| Employee Class Cod        | e: (Not Overrideable   | ) SF, Classified Sal Prof Fulltime  | NH                      |                                  |   |
| Home COAS: (Not C         | verrideable)           | 1                                   | 1                       |                                  |   |
| Home Organization:        |                        | 432300, Personnel & Payroll Service | 432300                  |                                  |   |
| District Code: (Not       | Overrideable)          | BZ, Bozeman                         | BZ                      |                                  |   |
| Benefit Category: (1      | Not Overrideable)      | SF, Staff Ins,Ret,NoUnion           | ZZ                      |                                  |   |
| Routing Queue             | 3                      |                                     |                         |                                  |   |
| Approval Level            |                        | User Name                           |                         | Required Action Remove           |   |
| 95 - (BZBENT) HR/P&P      | Benefit technician -BZ | SGARNER                             | Sherry Michelle         | Kimball-Garner FYI               | - |

## FAQ

How do I know which users to put in my approval queue?

- Each college or department has slightly different routing procedures for forms. Please ask your supervisor or department head if you are unsure of your specific department's procedure.
- You are required to route all grant funded appointments to OSP and all Ag or Extension funded EPAFs to AES or ES. The dropdown menu in the routing queue has a list of the approval category levels which contain the approvers.
- Each EPAF has a mandatory routing queue for Human Resources. Each department is assigned an HR/PP customer service team. Go to <u>www.montana.edu/hr</u> to find your departments team members.

## There are several date fields on EPAF what dates do I use?

See the *Recipe card* in *The Quick Reference Guide* for the specific EPAF. Each card gives instruction or an explanation about what to enter in each field for a specified EPAF. The <u>Definition</u> section in this tutorial has general information about the dates.